## MSI Afterburner - Voltage Curve cheat sheet

## General

We have compiled this list from a Reddit thread, which can be found here. Hopefully it'll help you control MSI Afterburner voltage curve faster with keyboard.

| Ctrl + F                        | Open the voltage curve menu                                       |
|---------------------------------|-------------------------------------------------------------------|
| L                               | Lock voltage and frequency to the highlighted dot                 |
| Tab                             | Select next dot                                                   |
| Shift + Tab                     | Select previous dot                                               |
| Up arrow / Down<br>arrow        | Increase / Decrease the<br>frequency of the selected dot by<br>1  |
| Ctrl + Up arrow /<br>Down arrow | Increase / Decrease the<br>frequency of the selected dot by<br>10 |
| Shift + Left click              | (in space) Select multiple dots                                   |
| Shift + Left click              | (on dot) Move entire curve                                        |
| Ctrl + Left click               | Make a gradually increasing curve                                 |
| Ctrl + L                        | (on main Afterburner) Lock user<br>profiles                       |

Source: Reddit

Last modification: 8/11/2021 7:42:06 AM

More information: defkey.com/msi-afterburnervoltage-curve-shortcuts

Customize this PDF...